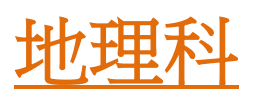

## 利用 Screencast-O-Matic® 製作網上學與教材料指南

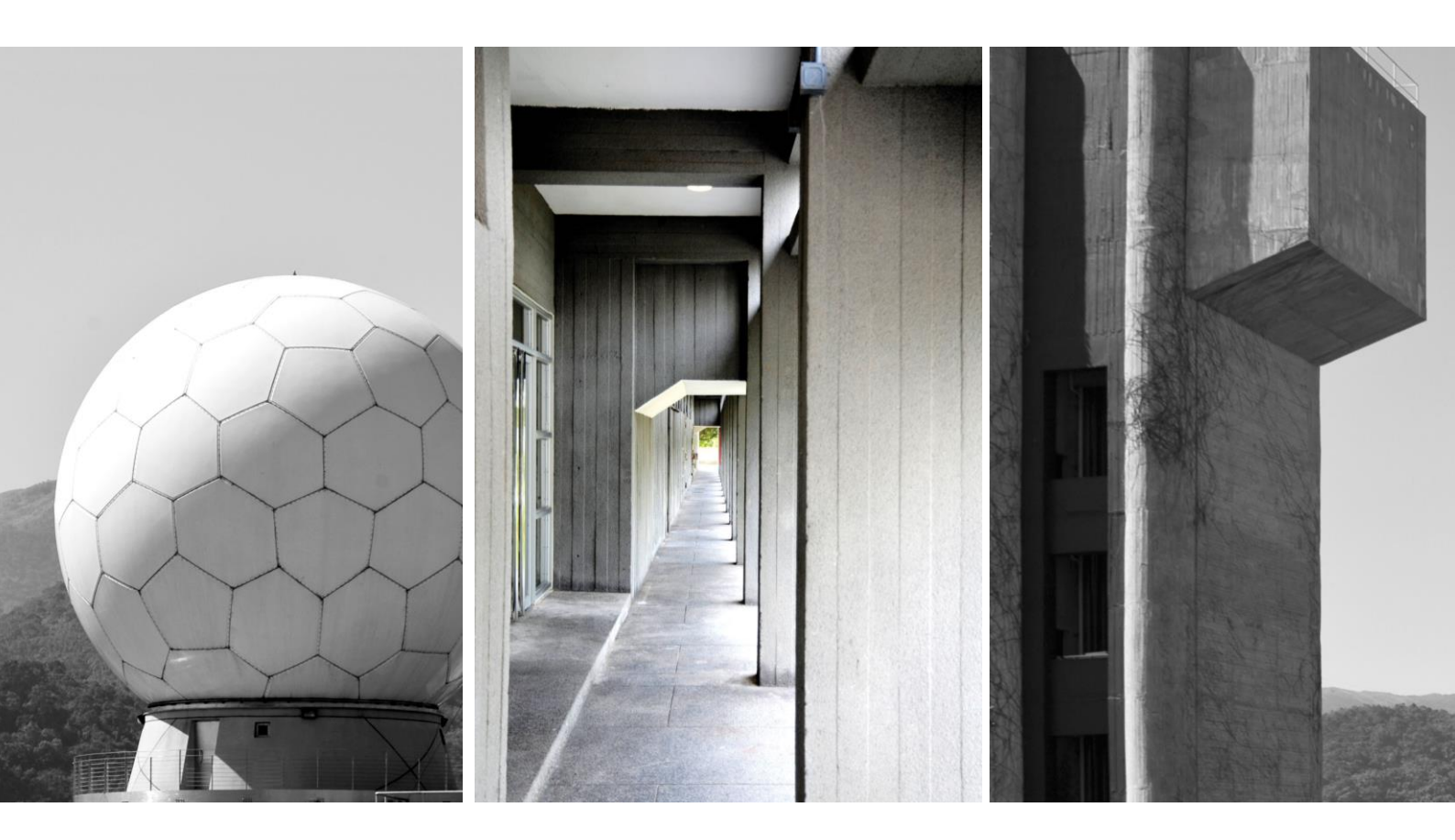

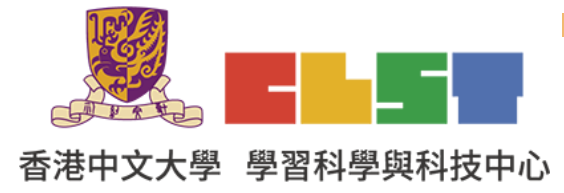

教育局 課程發展處 在地理科應用電子學習系列 (19): 利用資訊科技發展地理科的翻轉教室及網上學與教材料工作坊 (新辦) 步驟一:進入 Screencast-O-Matic<sup>®</sup>網頁 https://screencast-o-matic.com/ ,登入帳戶或註 冊新帳戶。

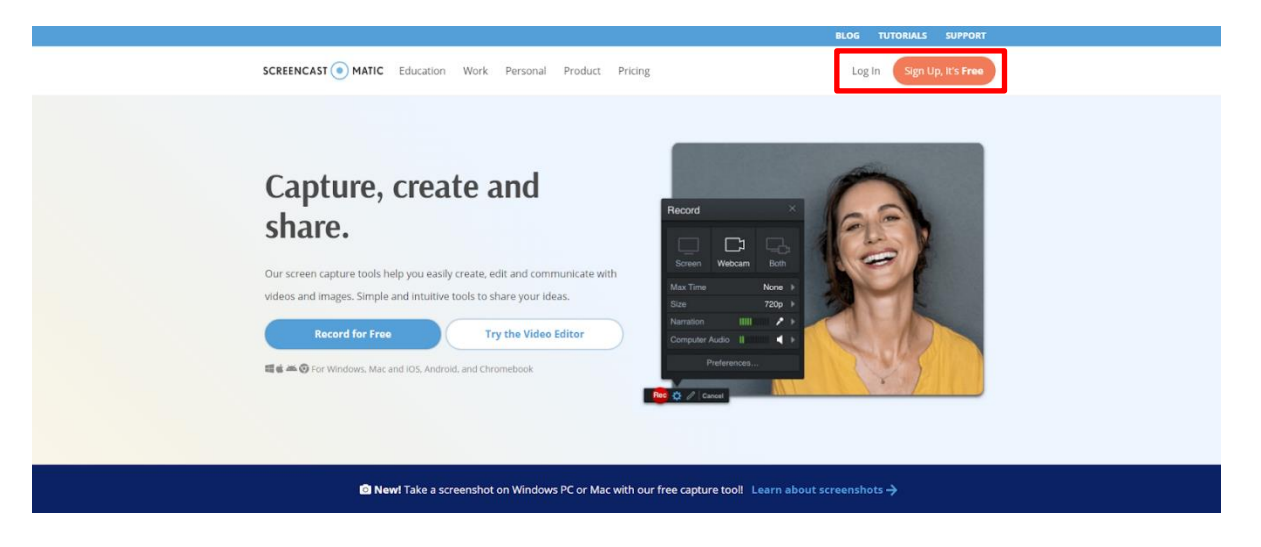

步驟二:進入 My Video 畫面,選擇 Launch Recorder 創建新影片。

| LE Content               |                                                                                                    |  |  |  |  |  |
|--------------------------|----------------------------------------------------------------------------------------------------|--|--|--|--|--|
|                          |                                                                                                    |  |  |  |  |  |
| QUICK VIEW               | o ( ) ( ) ( ) ( ) ( ) ( ) ( ) ( ) ( ) (                                                               |  |  |  |  |  |
| O Videos 0               |                                                                                                    |  |  |  |  |  |
| Images                   | s Q Sort by Most Recent *                                                                             |  |  |  |  |  |
| OBGANIZE O You h         | You haven't uploaded any recordings, yet! Upload to Screencast-O-Matic to start organizing & sharing. |  |  |  |  |  |
| SHOWCASE @<br>Channels O |                                                                                                    |  |  |  |  |  |
| G Trash 0                |                                                                                                    |  |  |  |  |  |

## 步驟三:下載並開啟 WebLaunchRecorder.exe 應用程式。

|                        | ATIC      |                                                                                                    |                                                                                            | • • •                 |  |
|------------------------|-----------|----------------------------------------------------------------------------------------------------|--------------------------------------------------------------------------------------------|-----------------------|--|
| @ Content              |           |                                                                                                    |                                                                                            |                       |  |
| QUICK VIEW ()          |           | Videos •                                                                                              |                                                                                            |                       |  |
| Images                 | 0         | Filters • Search titles                                                                               | Q                                                                                          | Sort by Most Recent • |  |
| ORGANIZE  Folders      | 0         | You haven't up                                                                                        | aded any recordings, yet! Upload to Screencast-O-Matic to start organizing & sharing.      |                       |  |
| SHOWCASE O<br>Channels | 0         |                                                                                                    |                                                                                            |                       |  |
| i Trash                | 0         |                                                                                                    |                                                                                            |                       |  |
| Click<br>WebLaur       | nchRecord | er.exe                                                                                                | Click VebLaunchiecorder exe to start.                                                      | ×                     |  |
| ● WeblaunchReco_exe へ  | J         |                                                                                                    |                                                                                            | 全相關市 ×                |  |
| SCREENCAST 💿 MA        | ATIC      |                                                                                                    | 要開設「Screencast-O-Matic Launcher v2.0」嗎?<br>https://screencast-o-matic.com 想要開設證個種用程式。      | 0 • 0 8               |  |
|                        |           | Videos •                                                                                              | □ 一時代許 vcremati-o-militacian 发展的服务方面和加工的服装器<br>图符 * Generation O-Matic Lauruhar v2 0<br>取出 |                       |  |
| Videos                 | 0         | Filters • Search titles                                                                               | ٩                                                                                          | Sort by Most Recent   |  |
| ORGANIZE  Folders      | 0         | You haven't uploaded any recordings, yet! Upload to Screencast-O-Matic to start organizing & sharing. |                                                                                            |                       |  |
| SHOWCASE O             | 0         | v now do I get started?                                                                               |                                                                                            |                       |  |
| (iii) Trash            | 0         |                                                                                                    |                                                                                            |                       |  |
|                        |           |                                                                                                    | Countral of nothing prompts from browser.                                                  | ×                     |  |
| WebLaunchRecoexe       |           |                                                                                                    |                                                                                            | 金蛇銀琴 ×                |  |

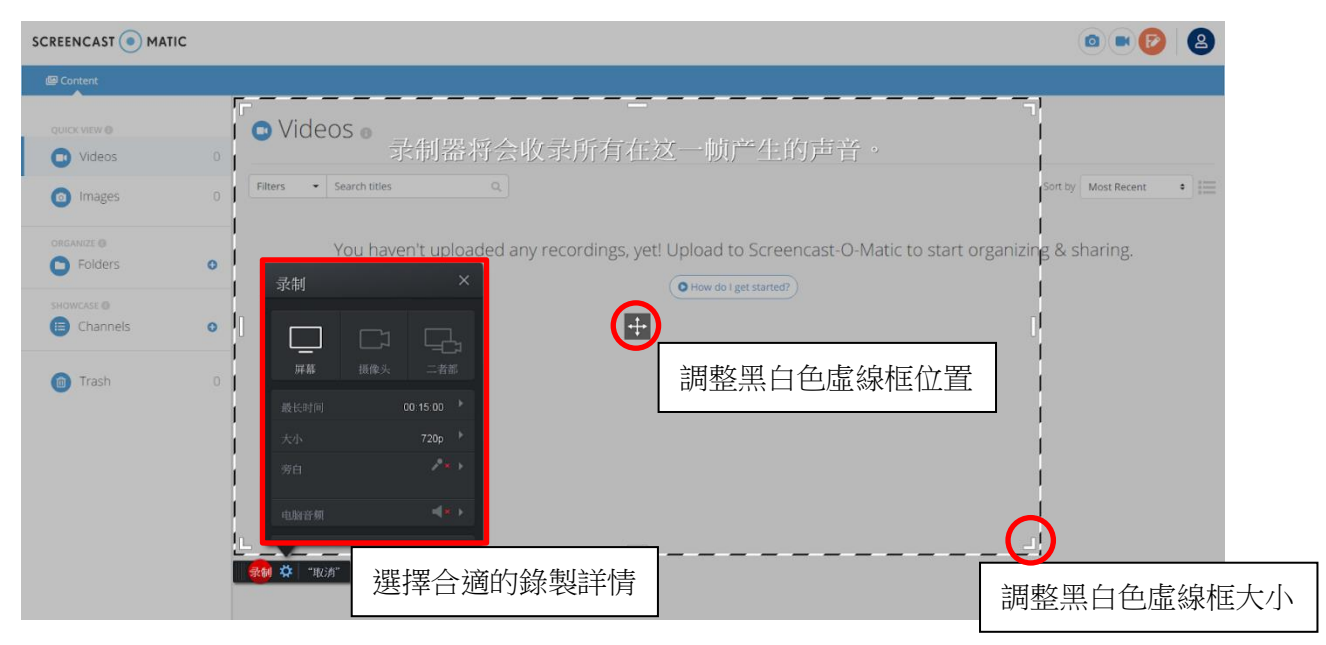

步驟四:開啟應用程式後,畫面會出現黑白色虛線框。

步驟五:選取需要錄影的畫面或網頁,並調整黑白色虛線框和選擇合適的錄製詳情。準備完成後便可按 Rec 開始錄製。

| ſ      | SCREENCAST  MATIC Education | Work Personal Product Pricing Resources My content                                                               |  |  |  |
|--------|-----------------------------|----------------------------------------------------------------------------------------------------|--|--|--|
|        | Screen Recorder             |                                                                                                    |  |  |  |
|        | Record ×                    | r. You can capture any area of<br>option to add audio narration<br>ur webcam.<br>Screencast-O-Matic 免費版可錄影的時間長度為 |  |  |  |
|        | Max Time 00:15:00 ▶         |                                                                                                    |  |  |  |
| 1      | Size 720p                   | 在錄影畫質部分,預設為 720p,可調整成                                                                                            |  |  |  |
| 在錄影的時候 | Computer Audio              | 480p、1080p 或全螢幕模式                                                                                                |  |  |  |
| 可加入旁白  | Preferences                 |                                                                                                    |  |  |  |
|        | ec 🔅 Cancel                 |                                                                                                    |  |  |  |

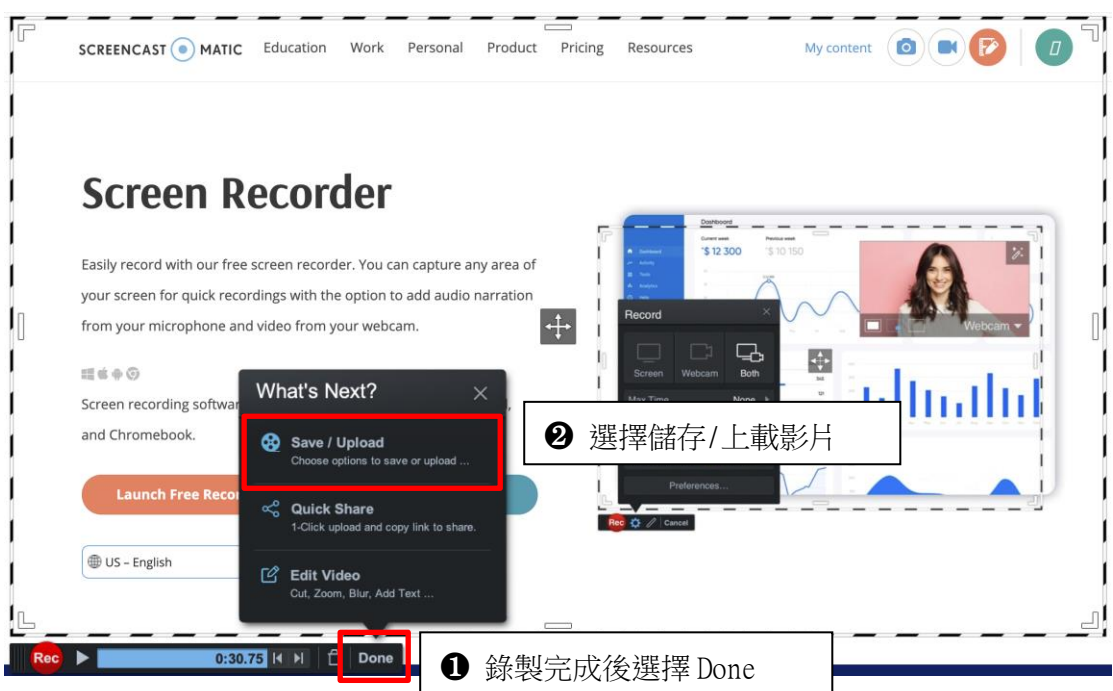

步驟六:錄製完成後選擇 Done,再選擇儲存/上載影片。

選擇儲存/上載影片到 Screencast-O-Matic<sup>®</sup>。

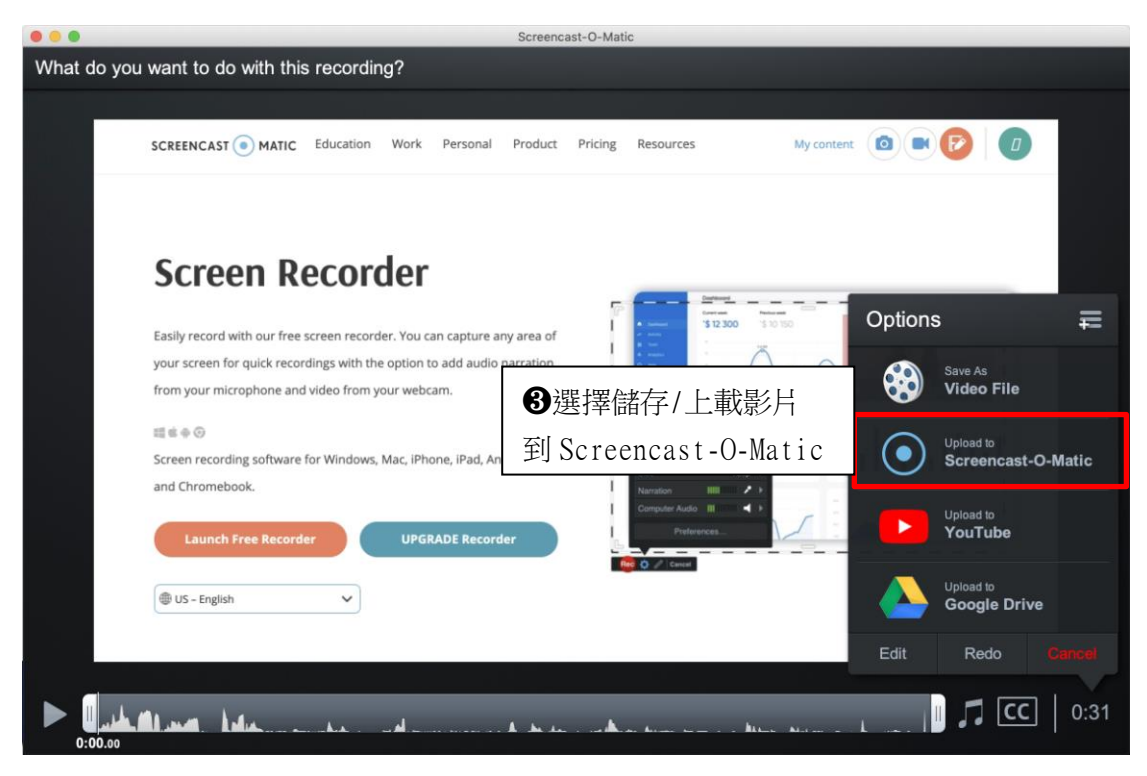

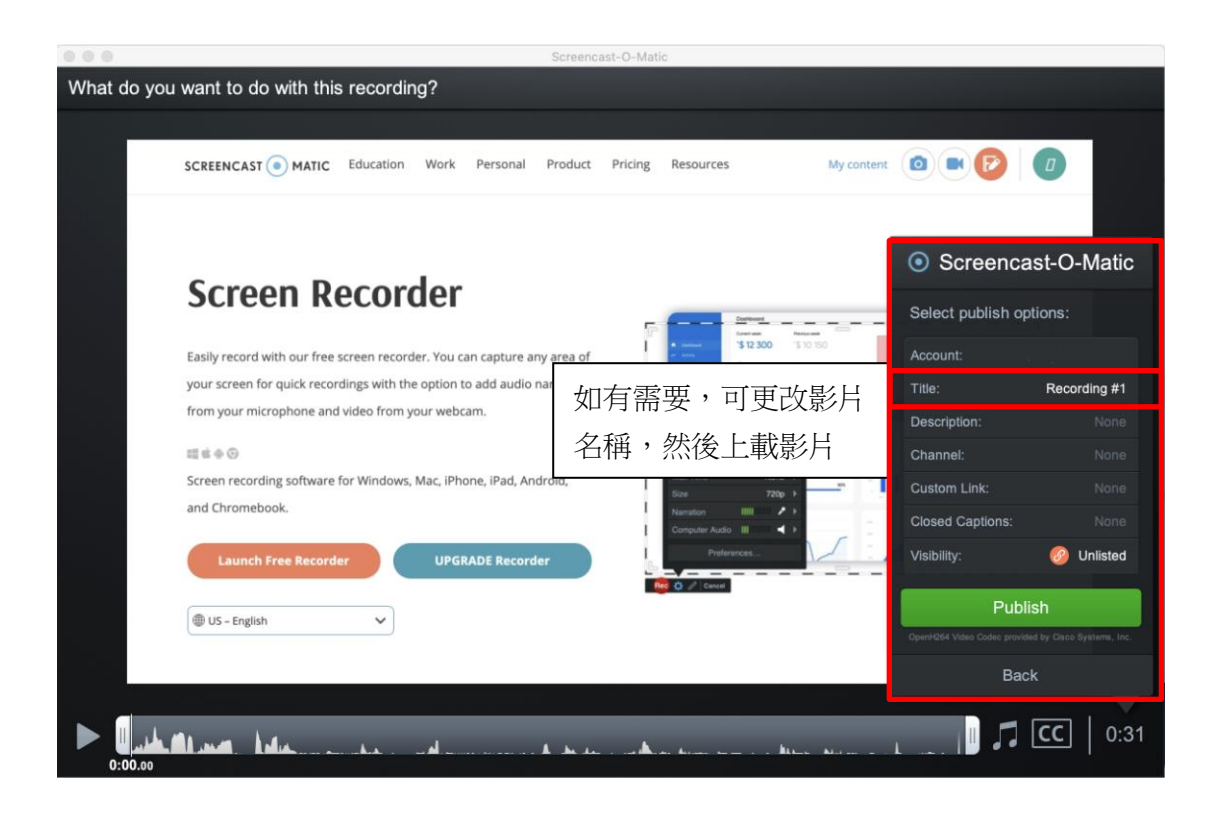

影片可分享到 Facebook, Twitter, Mail, Microsoft Teams, Google Classroom,或儲存在 Screencast-O-Matic<sup>®</sup>網頁。

| • • •                                                                                                    | Screencast-O-Matic                                                                                               |                                  |  |  |  |  |
|----------------------------------------------------------------------------------------------------|----------------------------------------------------------------------------------------------------|----------------------------------|--|--|--|--|
| What do you want to do with this recording?                                                                     |                                                                                                    |                                  |  |  |  |  |
|                                                                                                    |                                                                                                    |                                  |  |  |  |  |
| SCREENCAST MATIC Education W                                                                                    | rik Personal Product Pricing Resources                                                                           | My content:                      |  |  |  |  |
| Screen Reco                                                                                                    | Publish to Screencast-O-M                                                                                        | latic                            |  |  |  |  |
| Re                                                                                                    | Recording #1                                                                                                    |                                  |  |  |  |  |
| Easily record with our free screen                                                                              | Encoding: 100% / Uploadin                                                                                        | g: 100%                          |  |  |  |  |
| your screen for quick recordings v                                                                              |                                                                                                    | 上我它武法,影片可八方到不同亚公式                |  |  |  |  |
| from your microphone and video i                                                                                | 4 💟 🖂 🚯 💶                                                                                                    | 上 戰元 灰 俊 , 彰 斤 可 万 字 到 个 问 平 台 毁 |  |  |  |  |
| 110.00                                                                                                    |                                                                                                    | 透過超連結作分享                         |  |  |  |  |
| Screen recording software for Win                                                                               | Open Upload                                                                                                    |                                  |  |  |  |  |
| and Chromebook.                                                                                                 | Copy Link                                                                                                    |                                  |  |  |  |  |
| Launch Free Recorder                                                                                            | Done                                                                                                    | 完成後選擇 Done                       |  |  |  |  |
| Sus - English                                                                                                   |                                                                                                    |                                  |  |  |  |  |
|                                                                                                    |                                                                                                    |                                  |  |  |  |  |
|                                                                                                    |                                                                                                    |                                  |  |  |  |  |
| North Marine Andre State                                                                                        |                                                                                                    | <b>CC</b> 0:31                   |  |  |  |  |
| The second second second second second second second second second second second second second second second se | and the second second second second second second second second second second second second second second second |                                  |  |  |  |  |